## ATTENZIONE LA REGISTRAZIONE DELLE SOCIETA' PUO' AVVENIRE ESCLUSIVAMENTE SE L'ENTE DI APPARTENENZA HA PREVISTO DI REGISTRARE I DATI DELLA SOCIETA' NEL SISTEMA.

## PREGHIAMO QUINDI DI VERIFICARE SEMPRE CON L'ENTE DI APPARTENEZA.

Se sei il responsabile di una società ed il tuo Ente ha previsto la possibilità di accesso alla stampa delle tessere puoi registrarti al sito per visualizzare e stampare le bikecard associate a tesserati della tua società. Queste le istruzioni per la registrazione:

Seleziona il link per creare un account.

| BIKECARD   |                                        |
|------------|----------------------------------------|
| এ Username | Password dimenticata?                  |
| 🖨 Password | Non hai ancora un account? Crealo ora! |
| LOGIN      | Visualizza l'elenco dei Tesserati      |
|            |                                        |

Una volta aperta la pagina di registrazione compilare i campi.

- Fare attenzione a scegliere SOCIETA' come tipo di utente
- Scegliete una password
- Indicare il **codice di società** ed il **codice fiscale del presidente** così come sono registrati nell'anagrafica della società.
- Fornire un indirizzo mail valido e non utilizzato da altri utenti.

| lata di Registrazione                                                  |                                                                                                    |                       |
|------------------------------------------------------------------------|----------------------------------------------------------------------------------------------------|-----------------------|
| 13/03/2018                                                             |                                                                                                    |                       |
| no di utante                                                           | lleemama                                                                                                    |                       |
| Società                                                                | v (codice società)                                                                                                  |                       |
| ussword                                                                | Conferma Password                                                                                                   |                       |
|                                                                        |                                                                                                    | and the second second |
| Controlla la correttezza dell                                          | indirizzo email indicato prima di registrarti                                                                       |                       |
| nail                                                                   | Ripeti Email                                                                                                    |                       |
| CICLISTI@ROMANI.IT                                                     | CICLISTI@ROMANI.IT                                                                                                  |                       |
|                                                                        |                                                                                                    |                       |
| onsenso al trattamento dei                                             | dati personali                                                                                                    |                       |
| onsenso al trattamento de<br>on la registrazione al sito BikeCard pres | dati personali<br>to il consenso al trattamento dei miei dati personali, ai sensi del D.Igs. 196 del 30 giugno 2003 | 3.                    |

Al termine della registrazione la società riceverà una mail con il link per l'attivazione dell'utenza

Egr. Sig./ra la Sua richiesta di iscrizione al database FCI Bike Card è stata ricevuta ll suo username personale BikeCard è **A000001** password: 123456 <u>Cliccando qui può confermare la sua iscrizione</u> oppure copi e incolli questo url nella barra indirizzi del suo browser: <u>http://test.bike-card.it/account/user-activation/996a7220-b589-4800-89bd-22989926f99a</u> Le ricordiamo l'importanza che Lei conservi in modalità sicura e riservata le sue credenziali di accesso in quanto ogni operazione effettuata nella sua personale sezione sarà a Lei ricondotta. Una volta confermata l'iscrizione potrà accedere effettuando il Login.

Una volta attivata l'utenza potrai accedere all'area riservata da dove, tramite il menù tesserati, potrai visualizzare l'elenco dei tesserati Bikecard della società. Menù "Tesserati" – "Elenco"

Questa la pagina che visualizza i dati dei tesserati

| 2018<br>BIKECAF                                                                                                    | RD                                 |            |      |                               |          | <u>a</u> A000001  | Logout |  |
|----------------------------------------------------------------------------------------------------|------------------------------------|------------|------|-------------------------------|----------|-------------------|--------|--|
| Elenco dei                                                                                                    | Tesserat                           | ti         |      |                               |          |                   |        |  |
| Filtri<br>2018 🗸                                                                                                    | Q, cerca per nom                   | e/cognome_ |      | cerca per codice fiscale      | Q. CERCA |                   |        |  |
| Ordinamento<br>Cognores                                                                                                    | Ŧ                                  |            |      |                               |          |                   |        |  |
| Nominative                                                                                                    | # BikeCard                         | Categoria  | Ente | Società                       |          | Tessera Richiesta | -      |  |
| BENSO CAMILLO                                                                                                    | EK0000094                          | MASTER 4   | ENTE | ADOODO1 - ASD CICLISTI ROMANI |          | Si                | /      |  |
| GARIBALDI GIUSEPPE                                                                                                    | EK0000093                          | MASTER 6   | ENTE | ADOODO1 - ASD CICLISTI ROMANI |          | Si                | /      |  |
|                                                                                                    | the second                         | 1          |      |                               |          |                   |        |  |
| Cepyright & Federaziese Cicli<br>C.F. 05229470588 Pira 0137144<br>Federaziese Ciclistica Italiana<br>Stadio Olimpico - Carva Nord - O | tica Italiana<br>1005<br>0125 Roma |            |      |                               |          |                   |        |  |
|                                                                                                    |                                    |            |      |                               |          |                   |        |  |

Tramite menù "Tesserati" – "Stampa" si accede invece alla pagina che permette di stampare le tessere.

| 2018<br>BIKECAF                                                                                        | RD                    |           |            |                               | <u>এ A0</u>      | 00001 Logout                   |
|----------------------------------------------------------------------------------------------------|-----------------------|-----------|------------|-------------------------------|------------------|--------------------------------|
| Stampa de                                                                                              | elle Bike             | Card      |            |                               |                  |                                |
| Filtri<br>2018 🔻 Q                                                                                     | , cerca per nome/cogr | iome      | n Stampate | C cerca per codice fiscale    | CERCA            |                                |
| Ordinamento<br>Cognome                                                                                 | Y                     |           |            |                               | Ð                | Stampa selezione               |
| Nominativo                                                                                             | # BikeCard            | Categoria | Ente       | Società                       | Tessera Stampata |                                |
| BENSO CAMILLO                                                                                          | BK0000094             | MASTER 4  | ENTE       | A000001 - ASD CICLISTI ROMANI | No               | ₽ 🛛                            |
| GARIBALDI GIUSEPPE                                                                                     | BK0000093             | MASTER 6  | ENTE       | A000001 - ASD CICLISTI ROMANI | No               | ⊖ ⊻                            |
|                                                                                                    | 14                    | 1         |            |                               |                  |                                |
| Copyright © Federazione Ciclis                                                                         | tica Italiana         |           |            |                               | 000              |                                |
| C.F. 05228470588 Plva 01377441<br>Federazione Ciclistica Italiana<br>Stadio Olimpico - Curva Nerd - 00 | 1009<br>1135 Roma     |           |            |                               | ITALIA           | CONI<br>Contas Asian Protostar |

Da questa pagina è possibile stampare le tessere singolarmente o operando una selezione multipla scaricando più tessere insieme.

Per stampare le tessere singolarmente fare click sull'icona della stampante accanto ai dati del tesserato

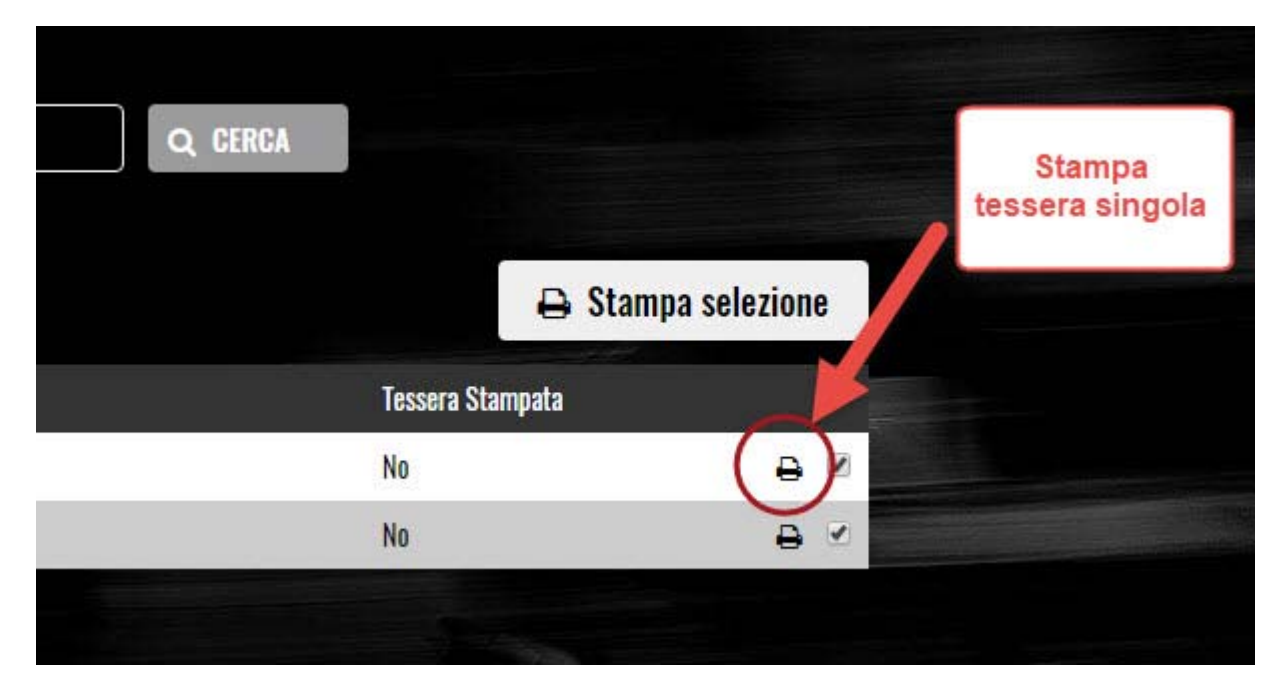

Per stampare con selezione multipla selezionare con il segno di spunta le tessere che si vuole stampare e utilizzare il bottone "**Stampa Selezione**"

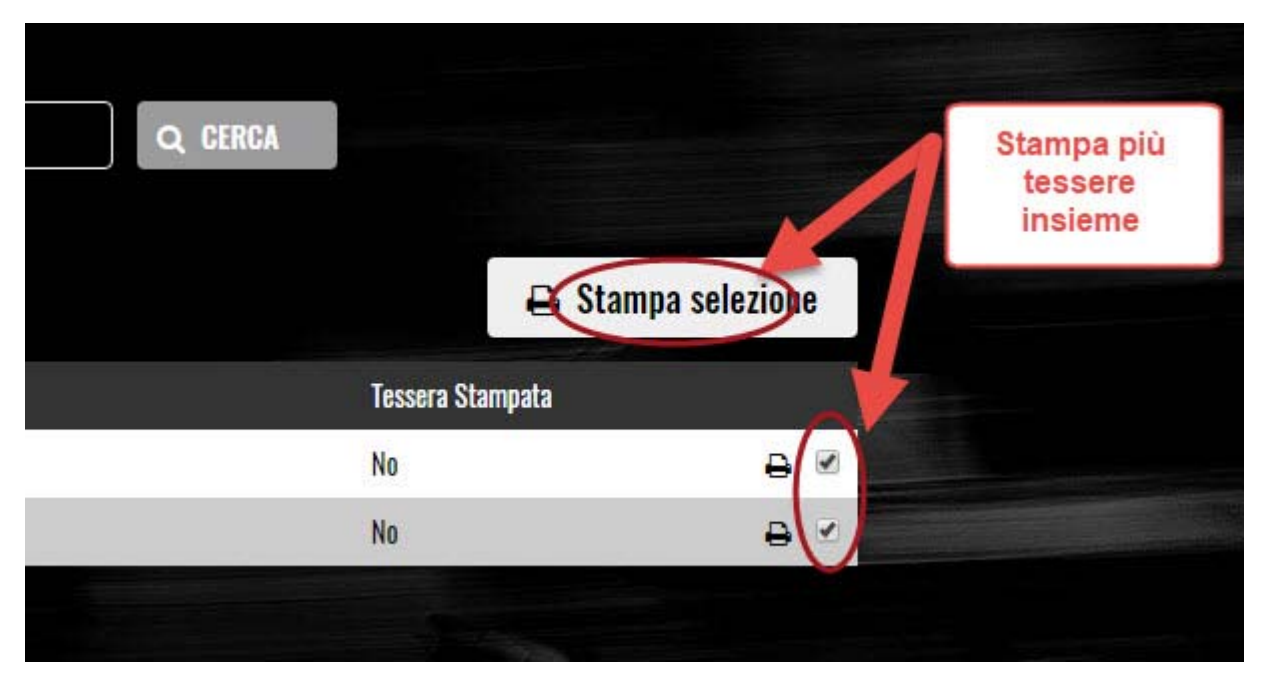

In questo caso verrà scaricato un file compresso di tipo **ZIP** contenente tutti i file PDF riferiti a ciascuna tessera.